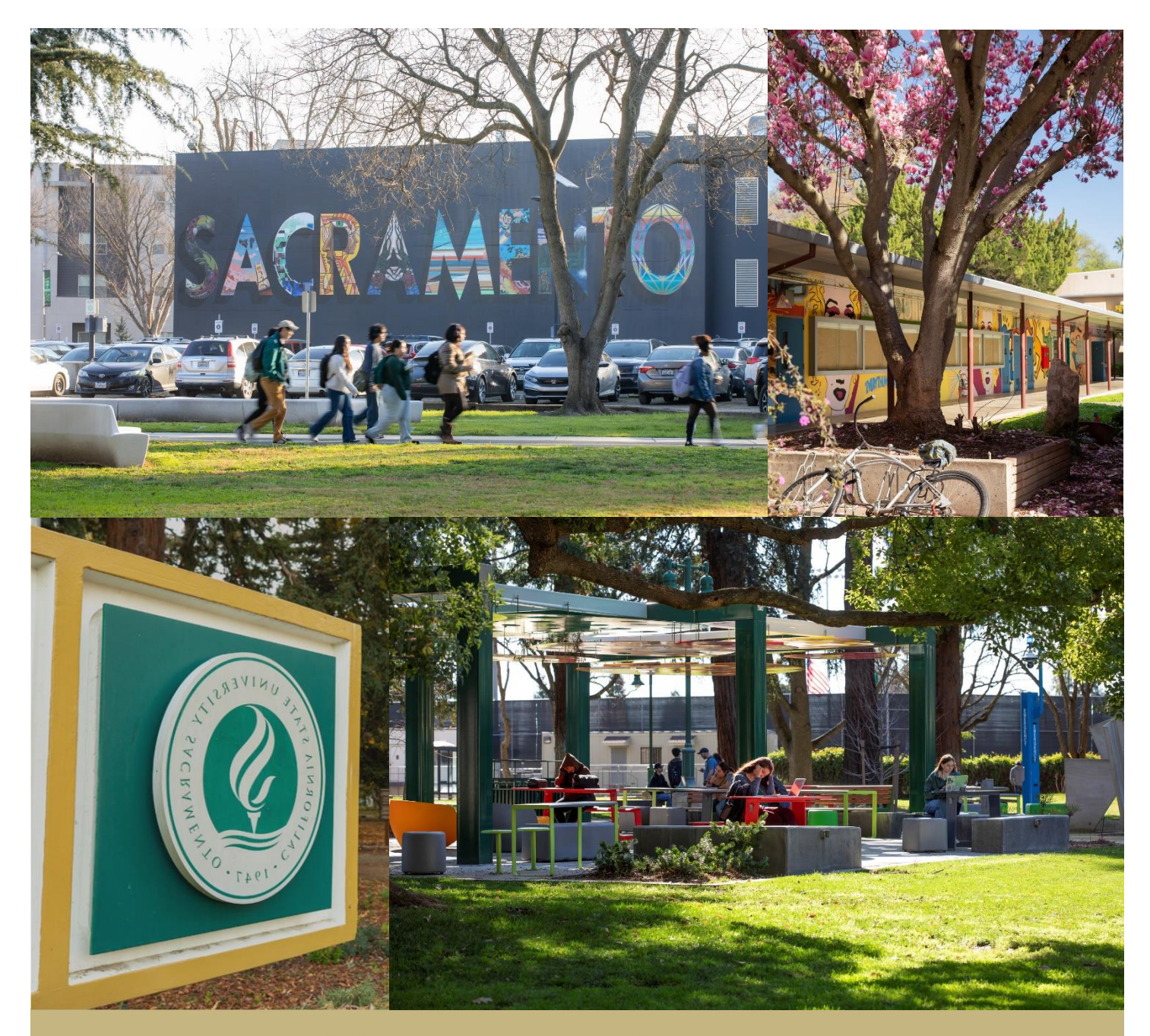

# How to Apply MBA, Online iMBA, MSF, MSBA, MSA

CSU Sacramento College of Business mba@csus.edu (MBA & Online iMBA) cobgraduateadmissions@csus.edu (MSF, MSBA, MSA)

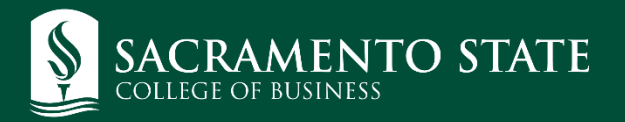

#### **Table of Contents**

| Introduction                               | 2  |
|--------------------------------------------|----|
| Things to Remember                         | 2  |
| Transcripts                                | 2  |
| Creating Your Cal State Apply Account      | 4  |
| Selecting Your Program                     | 7  |
| Understanding Your Dashboard               | 9  |
| Completing Each Quadrant                   | 10 |
| How To Get Started                         | 10 |
| Academic History                           | 12 |
| Standardized Tests                         | 13 |
| GPA Entries                                | 13 |
| Supporting Information                     | 15 |
| Program Materials                          | 16 |
| Documents                                  | 16 |
| Recommendations                            |    |
| Submitting the Cal State Apply Application | 22 |
| Things to Remember After You Applied       | 24 |

## Introduction

This document is a step-by-step guide designed to assist you with the Cal State Apply application for the MBA, Online iMBA, MSF, MSBA, and MSA programs at Sacramento State. Please follow the steps within this guide to submit all of the required materials by the application deadline.

- Domestic applicants should apply at <a href="https://www2.calstate.edu/apply">https://www2.calstate.edu/apply</a>.
- International students requiring an F-1 visa to study at Sacramento State must use a separate site: https://www2.calstate.edu/apply/international

If you have technical problems, please contact the Cal State Apply technical support at https://help.liaisonedu.com/Cal\_State\_Apply\_Applicant\_Help\_Center/Starting\_Your\_Cal\_State\_Apply\_A pplication/1\_Getting\_Started\_with\_Your\_Cal\_State\_Application/6\_Cal\_State\_Apply\_Customer\_Service

## Things to Remember

Once you have created a Cal State Apply account, you may log in again to edit your application at any time up until you submit your application and pay the required fee. **Once your application has been submitted, it may not be altered.** 

An email will be sent to you approximately one week after you submit your Cal State Apply application. The email will come from the Office of Graduate Studies (OGS) on behalf of the university and contains instructions on how to create a SacLink account and Sac State email address. Follow the instructions to do so.

Email is the primary means of communication with applicants. OGS and the College of Business (COB) Admissions Team will send important messages to you using the mail address that you list on the Cal State Apply application. It is your responsibility to check that email account regularly and read your messages. Be sure to notify us if your email address changes.

## **Transcripts**

Unofficial transcript(s) from ALL institutions need to be uploaded to your application. If you are admitted, then official transcripts from ALL institutions are to be sent to the Office of Graduate Studies (OGS). This is a separate process from your Cal State Apply application.

**Domestic applicants with foreign transcripts** must submit official copies of their transcripts, marks sheets, and diploma to OGS at least ONE MONTH PRIOR to the deadline if they wish OGS to evaluate their transcripts. Otherwise, they must have them evaluated by one of the companies listed <u>here</u> under "Outside Agency Evaluation."

**International applicants** may choose to have their transcripts evaluated by an outside company OR have International Admissions evaluate their transcripts. If you choose the latter, please work with the International Admissions staff to submit your transcripts and other required information in a timely manner before the deadline. They can be contacted at intlinfo@csus.edu.

## **Creating Your Cal State Apply Account**

1. Open your browser and go to <u>https://www.calstate.edu/apply/graduate</u> or to <u>https://www.calstate.edu/apply/international</u>.

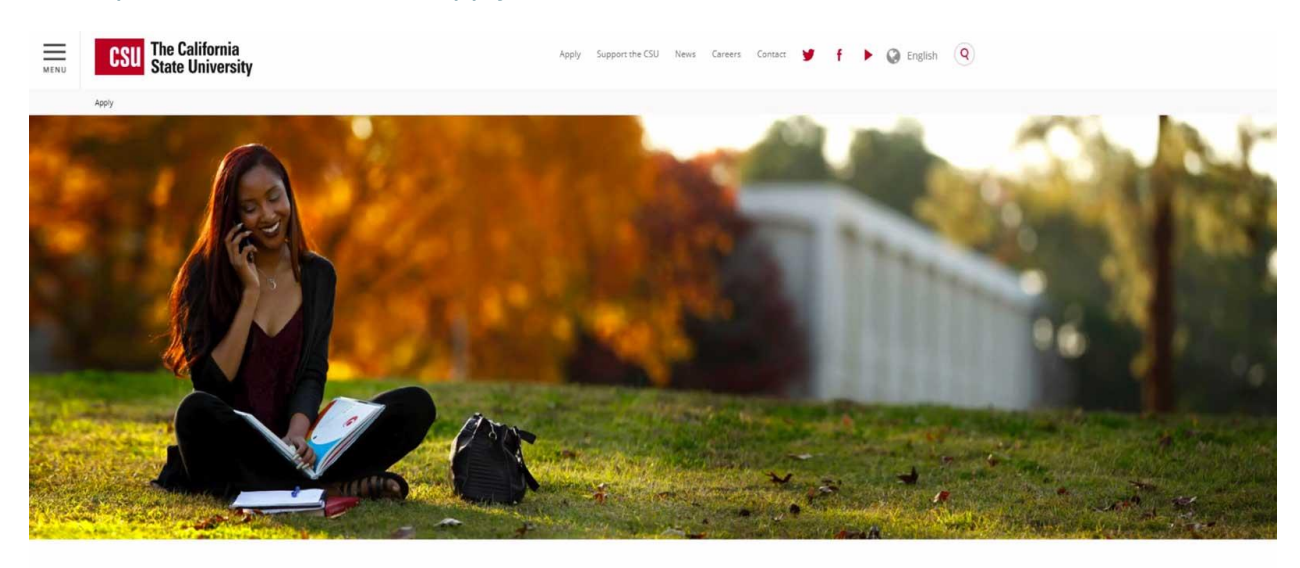

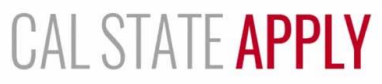

Find your future at the California State University. With 23 campuses and thousands of degree choices, the CSU is a great place to start your

2. Scroll down until you see the option to select your term. Once you have selected your term click on "Apply."

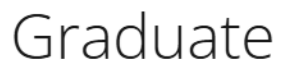

The California State University offers hundreds of graduate programs, as well as some doctoral programs. Explore the possibilities for your degree — then get started on your application.

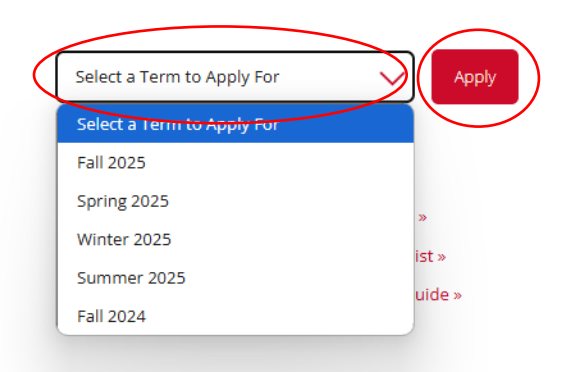

3. You should now be on the login page for Cal State Apply. Please click the "Create Account" button to create your Cal State Apply account

#### Welcome to The California State University

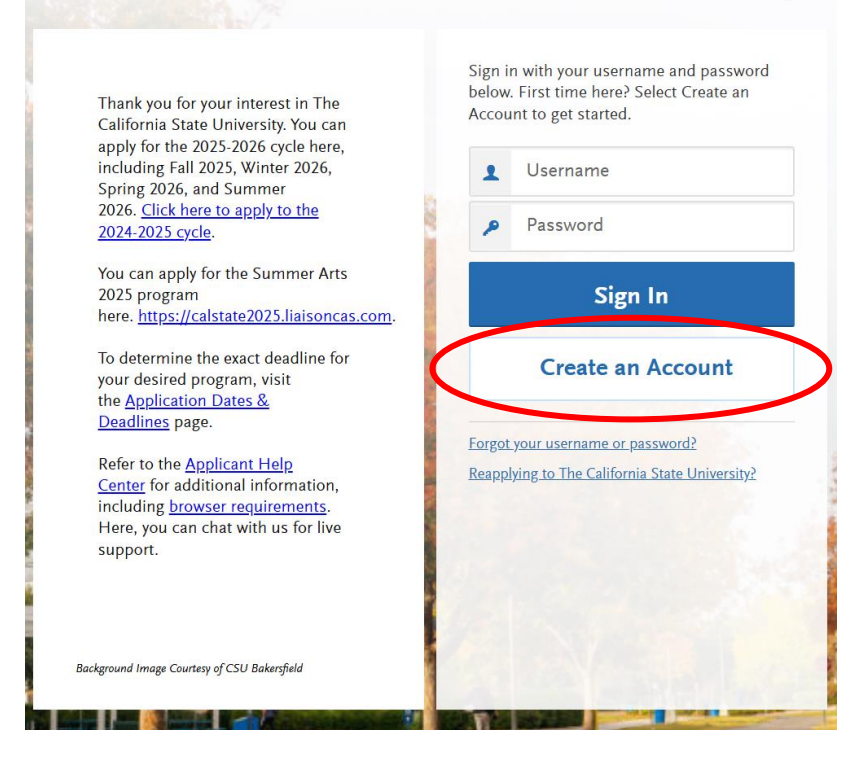

4. Fill in the appropriate fields with your personal and login information. Throughout the application, the "Save Changes" button will become clickable when you have filled out all the required fields.

| nformation is required unl             | 1 120 E                    |        |
|----------------------------------------|----------------------------|--------|
|                                        | ess noted as optional.     |        |
|                                        |                            |        |
| ur Name                                |                            |        |
| Title Optional                         |                            |        |
| First of Ciura Name                    | 16 manua                   |        |
| First of Given Name                    | nunanya                    |        |
| Middle Name Optional                   |                            |        |
| Last or Family Name                    | Onyima                     |        |
| Suffix Octional                        |                            |        |
|                                        |                            |        |
| Display Name Optional                  |                            |        |
|                                        |                            |        |
|                                        |                            |        |
| ntact Information                      |                            |        |
|                                        | cba-mbaadmissions@csus.edu | Work 🗸 |
| Email Address                          |                            |        |
| Email Address<br>Confirm Email Address | cba-mbaadmissions@csus.edu |        |

- 5. After clicking "Continue" button, you should be taken to the "Complete Your Profile" page. Fill in the appropriate fields with your personal information and save changes
  - a. VETERANS PLEASE NOTE: You may not be able to pay for and submit your application without uploading your DD 214 discharged documents into the Cal State Apply application. Please have these documents ready to be uploaded into the Cal State Apply system.

| Complet                                                                                 | e Your Profile                                                                        |
|-----------------------------------------------------------------------------------------|---------------------------------------------------------------------------------------|
| The information provided below will be undersure that your application include          | ised to ensure you see all programs for which you qualify<br>all relevant information |
|                                                                                         | - Indicates required field.                                                           |
| Degree Goal                                                                             |                                                                                       |
| <ul> <li>What degree, credential or certificate a</li> </ul>                            | re you applying for?                                                                  |
| First Bachelor's Degree (Seeki<br>prior bachelor's degree)                              | ng your first bachelor's degree and have not earned a                                 |
| Second Bachelor's Degree (air<br>one)                                                   | eady earned a bachelor's degree and are seeking another                               |
| Graduate (e.g. Master's, Doct                                                           | oral) or Professional's Degree                                                        |
| Teaching Credential Only (e.g.<br>CalStateTEACH)                                        | Single or Multiple Subject, PPS, Librarian, Admin,                                    |
| Certificate                                                                             |                                                                                       |
| Returning<br>• Complexe applying to return to the CD<br>• Yes<br>• Yes                  | U campus which you previously attended, and intend to                                 |
| US Military Status                                                                      |                                                                                       |
| Anticipated US Military Status at<br>time of enrollment                                 | Veteran 🗸                                                                             |
| International Applicant                                                                 |                                                                                       |
| <ul> <li>Do you have or will you require an F1 V<br/>State University (CSU)?</li> </ul> | isa (student) or J1 Visa (exchange) to study at the California                        |
| O 144                                                                                   |                                                                                       |
| No No                                                                                   |                                                                                       |
| Save Changes                                                                            |                                                                                       |

- 6. After saving your changes, you will be taken to the following page to start your application.
  - a. **NOTE**: Now that you've completed your profile, you may exit and enter Cal State Apply whenever you choose. You do NOT have to complete the entire application in one sitting. But be sure to save your work as you go by clicking the "Save and Continue" button whenever you see it.

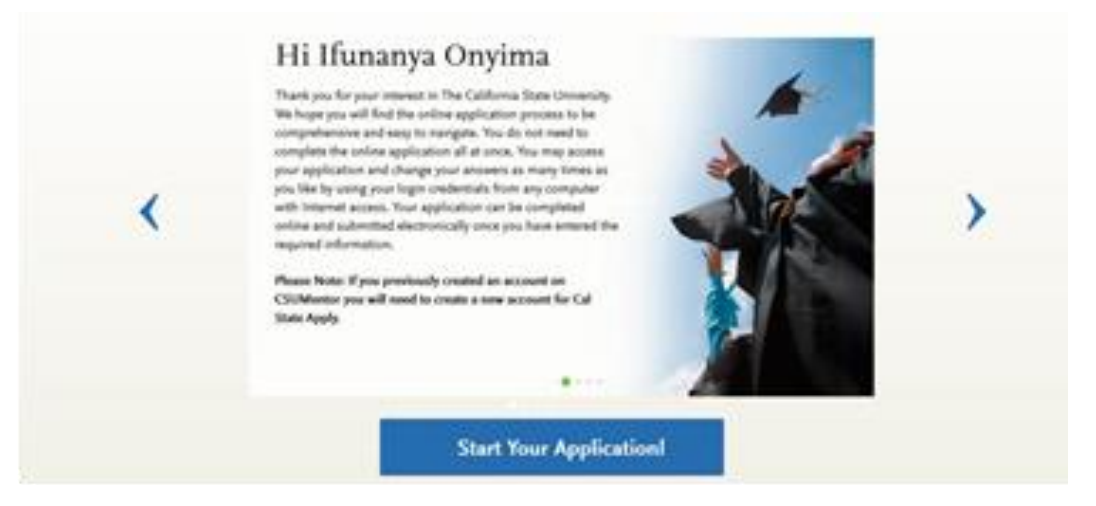

### **Selecting Your Program**

- 1. In the top navigation bar select Add Program.
  - a. Click the blue "Filter" button
  - b. Select the campus drop down and check "Sacramento State." This will filter your selections to only Sacramento State degree offerings.

|                        | Add F                            | rograms                          | 1                                                  | ~ | Campus                    |
|------------------------|----------------------------------|----------------------------------|----------------------------------------------------|---|---------------------------|
|                        |                                  | -                                |                                                    | ۹ | Search Campus             |
| is by <b>Campus Na</b> | me, Start Term, Delivery, and So | ource. When using the Search fie | eld, results are limited to matching on program na |   | Cal Poly San Luis Obispo  |
|                        |                                  |                                  |                                                    |   | Cal State Channel Islands |
|                        |                                  |                                  |                                                    |   | Cal State East Bay        |
| Search for             | a Program or Organization        |                                  | R <b>∀</b> Filters                                 |   | Cal State LA              |
|                        |                                  |                                  |                                                    |   | Cal State San Marcos      |
| Degree                 | vne                              | Start Term                       | Academic Year                                      |   | CalStateTEACH             |
| Defice                 | /P <sup>c</sup>                  |                                  |                                                    |   | Fresno State              |
|                        |                                  |                                  |                                                    |   | Maritime Academy          |
| Credenti               | al                               | Fall                             | 2025                                               | ~ | Sacramento State          |
| creating               |                                  |                                  |                                                    |   | San Diego State           |

- 2. You should now be able to scroll down and choose your degree option. (Another way to search for degree programs is type into the search bar: "Sacramento" for the MBA program or "Sacramento Extension" for the Online iMBA, MSF, MSBA)
  - a. MBA (only)
    - Under the Sacramento Graduate section, one of the MBA concentrations available.
       Once you find your program, select the blue "+" and it will then turn into a green check mark:
      - 1. Business Administration (MBA General)
      - 2. Business Administration Entrepreneurship and Global Business
      - 3. Business Administration Finance
      - 4. **NOTE**: You can change your selection at any time during the program. If you are unsure as to which program to choose, select "Business Administration," or the one you are most interested in at this time.
  - b. Online iMBA, MSF, MSBA, or MSA (only)
    - i. Under Sacramento Extension select the below for the Online iMBA, MSF, MSBA, or MSA program:
      - 1. Business Administration (International) Online (*iMBA*)
      - 2. Business Analytics (MSBA)
      - 3. Finance (MSF)
      - 4. Business Accounting (MSA)

| SACRA | MENTO EXTENSION                                  |                  |     |
|-------|--------------------------------------------------|------------------|-----|
| ~     | Business Administration (International) – Online | Sacramento State | MBA |
| +     | Business Analytics                               | Sacramento State | MS  |

3. Click on "My Application to return to your dashboard.

| $\boldsymbol{\langle}$ | My Application                                      | Add Program                                                                    | Submit Application                                                       |
|------------------------|-----------------------------------------------------|--------------------------------------------------------------------------------|--------------------------------------------------------------------------|
|                        |                                                     | Add Pr                                                                         | ograms                                                                   |
| You must               | t select at least one program to begin your applica | tion. Use the search filters below to locate programs by <b>Campus Name,</b> : | Start Term, Delivery and Source. When using the Search field, results ar |

| <b>Find</b><br>Showir | Program   View Selected Programs g results for: × Available Programs |             | sacramento |               | Q 7 Filters |
|-----------------------|----------------------------------------------------------------------|-------------|------------|---------------|-------------|
| Add                   | Program Name                                                         | Degree Type | Start Term | Academic Year | Location    |
| SACRA                 | MENTO EXTENSION                                                      |             |            |               |             |
| +                     | Business Administration (International) –<br>Online                  | MBA         | Spring     | 2022          | Online      |
| +                     | Business Administration - Executive (EMBA)                           | МВА         | Spring     | 2022          | Main Campus |

# **Understanding Your Dashboard**

This is called your Dashboard where you will be able to access all aspects of your application. To get back to this location click the "My Application" tab in the upper left corner of the screen.

Here, you can check the status of your application, see your progress on a current application, or submit a completed application. You can click on any of the four sections to begin completing your application.

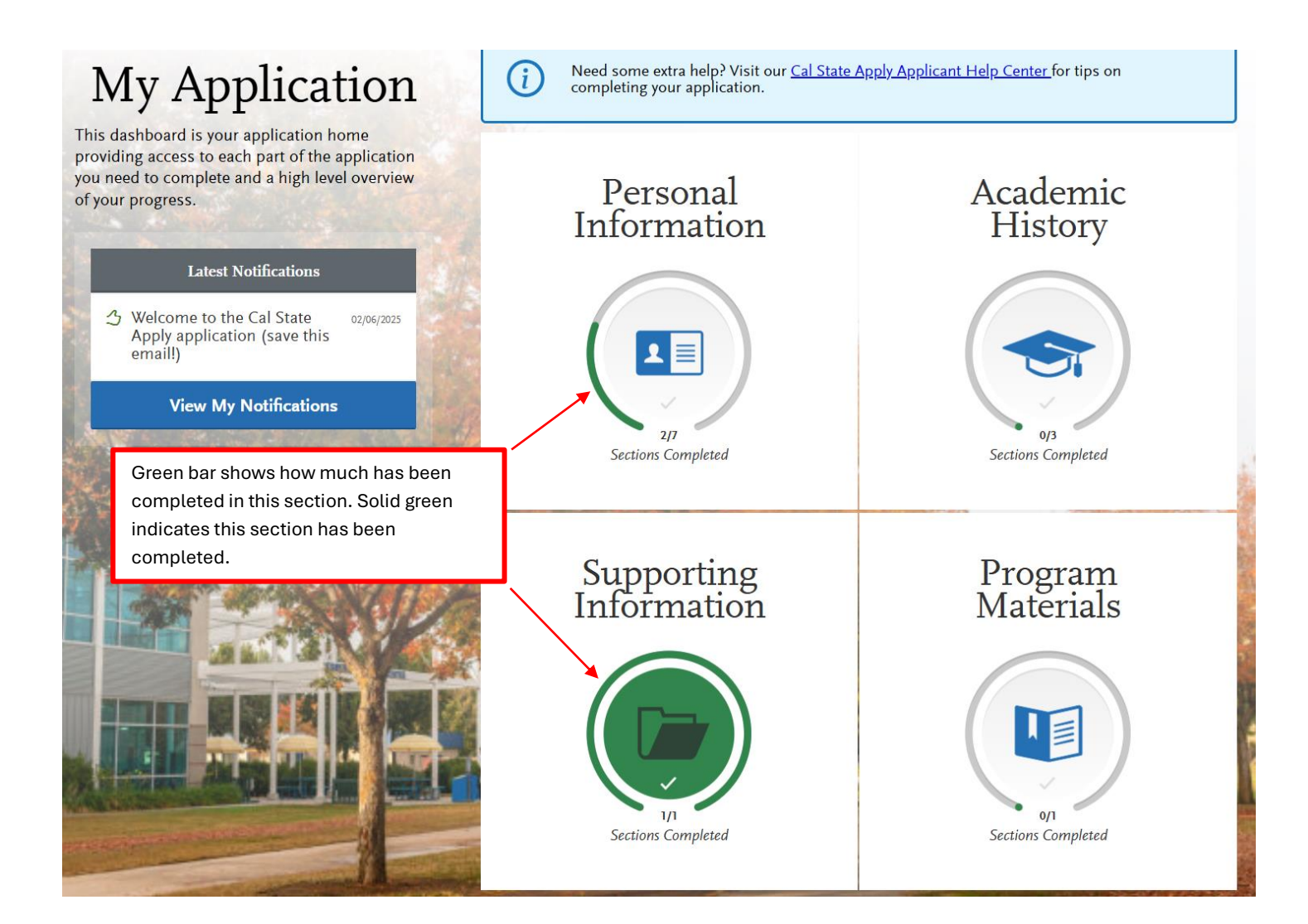

## **Completing Each Quadrant**

#### How To Get Started

To start you will select one of the four quadrants

- Personal Information
- Academic History
- Supporting Information
- Program Materials

Once you click on a quadrant, you will see a list of sections. When each section is complete, a checkmark will appear, notifying you that the section has been completed.

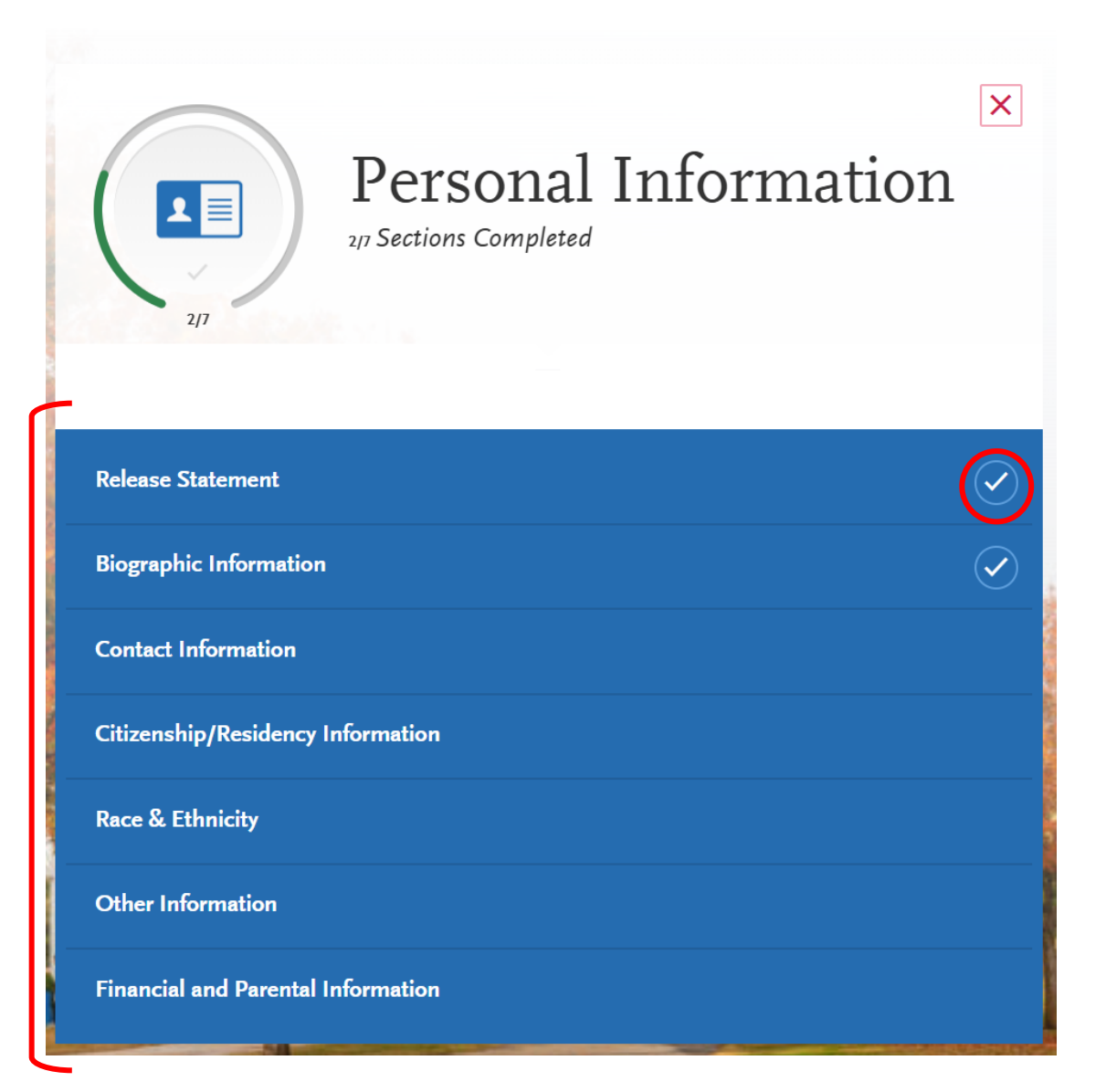

Once you enter a section, you can navigate through all sections within a quadrant using the left-hand side navigation bar. It will also display white checkmarks for completed sections.

|                                    | Help Center for more information                        |                                    |
|------------------------------------|---------------------------------------------------------|------------------------------------|
| Sections Completed                 | Any changes you make after you s                        | ubmit your application must be ser |
| Release Statement                  | Current Address                                         |                                    |
| Biographic Information             | * Country / Territory                                   | Select a Country                   |
|                                    | * Street Address 1                                      |                                    |
| Contact Information                | Street Address 2                                        |                                    |
| Citizenship/Residency Information  | * City                                                  |                                    |
|                                    | * State/Province                                        |                                    |
| Race & Ethnicity                   | * County                                                |                                    |
| Other Information                  | * Zip/Postal Code                                       |                                    |
| Financial and Parental Information | Approximate date through which current address is valid | MM/DD/YY                           |
|                                    | * Is this your permanent address?                       |                                    |
|                                    | Yes                                                     | No                                 |
|                                    | $\cup$                                                  |                                    |

After you have filled in each section and completed all requires question indicated by a red "\*" click "Save and Continue" at the bottom. It will then redirect you to the next section in the quadrant.

| Release of Contact Information                                                                                                    |
|----------------------------------------------------------------------------------------------------|
| I authorize the California State University to release my contact information to one or more CSU campuses and/or affiliates that may<br>wish to contact me before and/or after I have submitted my application to the university. |
| Check box to Acknowledge                                                                                                    |
|                                                                                                    |
| Save and Continue                                                                                                    |
|                                                                                                    |

A dialogue box will pop up indicating that your submission was saved.

- "Go to Dashboard" Takes you back to your dashboard.
- "Continue to next section"- Takes you to the next section.

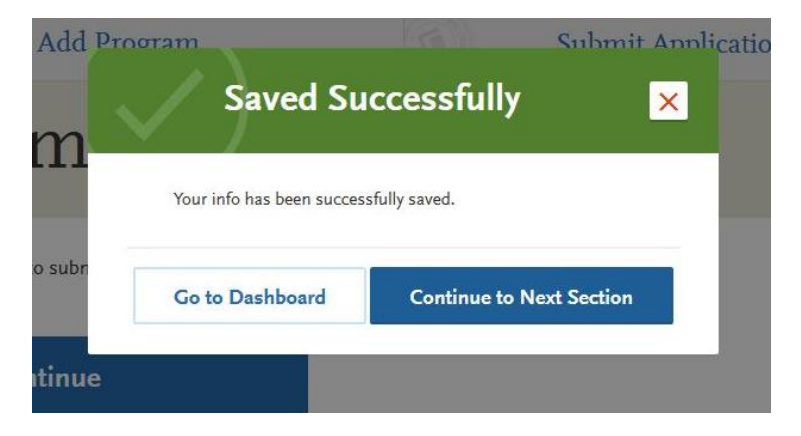

#### Academic History

In this quadrant, you will upload your unofficial transcript, exams, and GPA information.

1. Colleges Attended: Here you will add all the institution(s) you have attended. To get started click on the "Add a College or University" button.

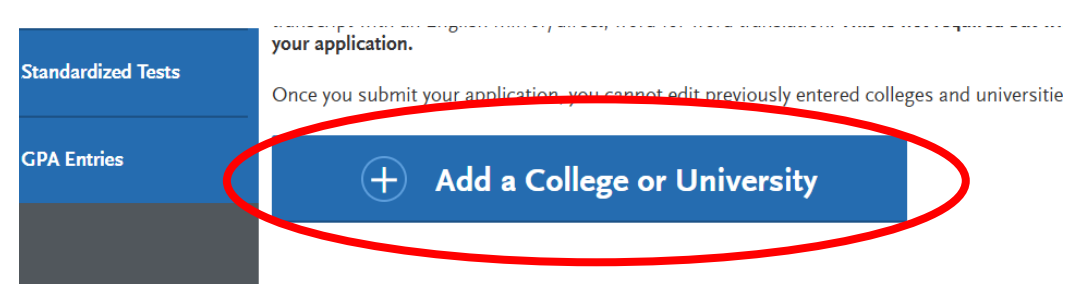

Start typing the name of your university/community college in the "What college did you attend?" field. Names should auto-populate. After selecting your college, add the appropriate details regarding your degree and the dates you attended. The page should now look similar to the one below:

| oid you obtain or are you planning to obtain a dep<br>Yes No | gree fro | om this college or university?                                                                 |   |
|--------------------------------------------------------------|----------|------------------------------------------------------------------------------------------------|---|
| Degree Info     Degree Awarded                               | Deg      | ree In Progress                                                                                | Û |
| * What type of degree did you earn? Bachelor of Arts         | ~        | <ul> <li>* When did you earn that degree?</li> <li>January</li> <li>2025</li> <li>V</li> </ul> |   |
| * What was your major?                                       | ~        | What was your minor?                                                                           | ~ |
| Check if you were a double major                             | •        | <b>B</b>                                                                                       |   |

NOTE: If your degree is still in progress select "Degree in Progress" and enter your expected graduation dates. Continue filling out the rest of this section. When finished select the "Safe" button. To add another college, select "Add a College."

#### **Standardized Tests**

NOTE: GMAT or GRE are NOT required for our programs. You can simply select the "I Am Not Adding Any Standardized Tests" button and continue. However, if you have taken any of these two exams, you are more than welcome to add your results.

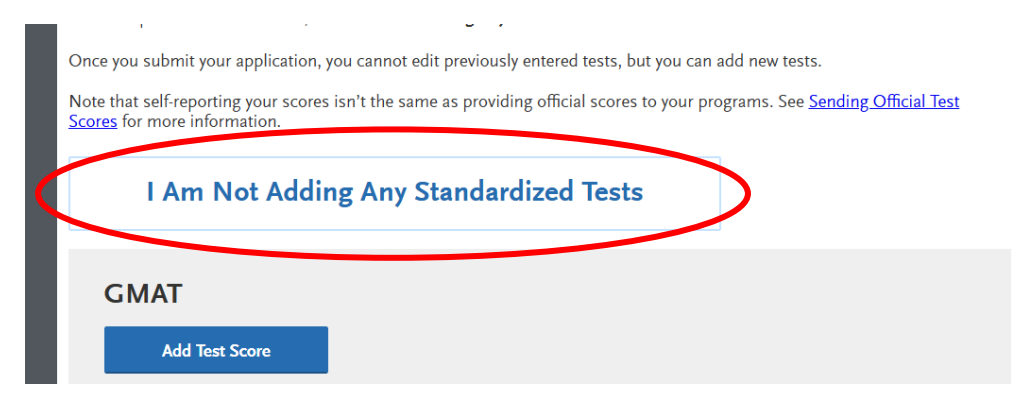

#### **GPA Entries**

On this page, use your transcripts to submit your GPA information for each university attended. You have the option to submit your overall GPA.

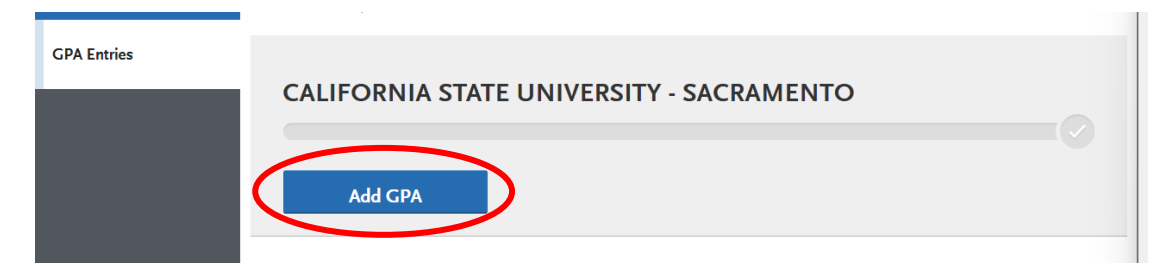

If you do not have a GPA to add select "I don't have a GPA to add."

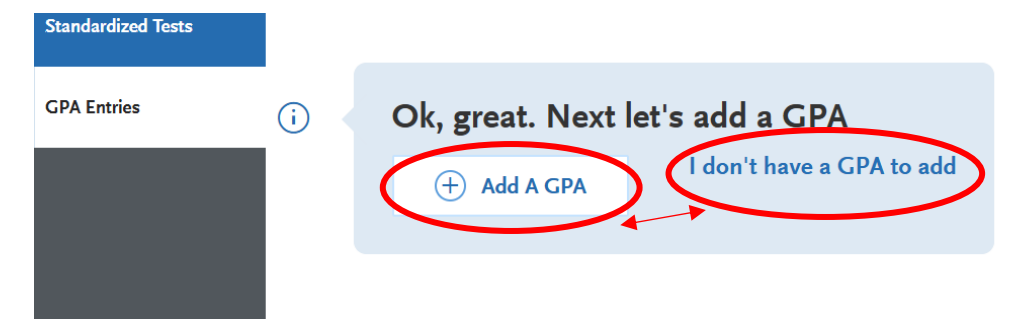

Select "Undergraduate" for University and Community College

Select "Graduate" for master level degree or PhD/EdD

Select "Other" for certificates

Enter your total credits hours, GPA, and select "Save."

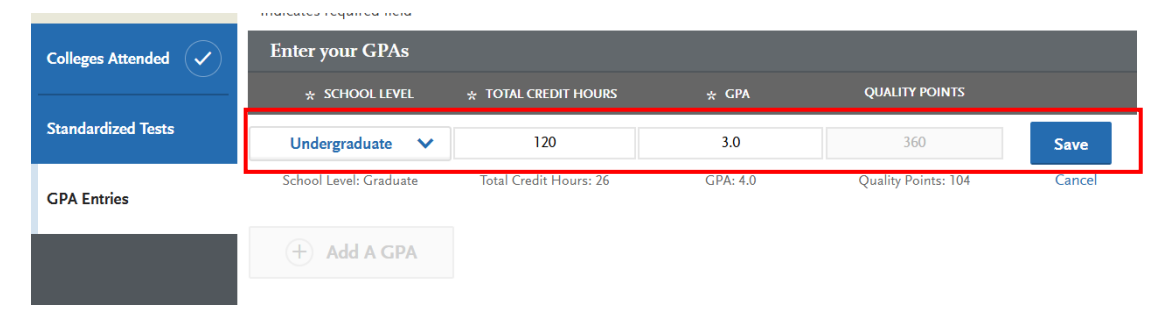

Once you are done adding all GPA select "Save and Exit" in the top right-hand corner to continue to the next quadrant.

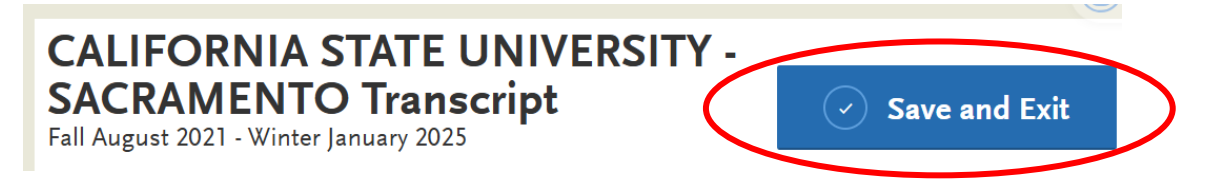

## **Supporting Information**

You will be submitting your professional resume in the Program Material section, so you are not required to fill in anything in this section. Simply Select "I Am Not Adding Any Experience" and continue to the next quadrant.

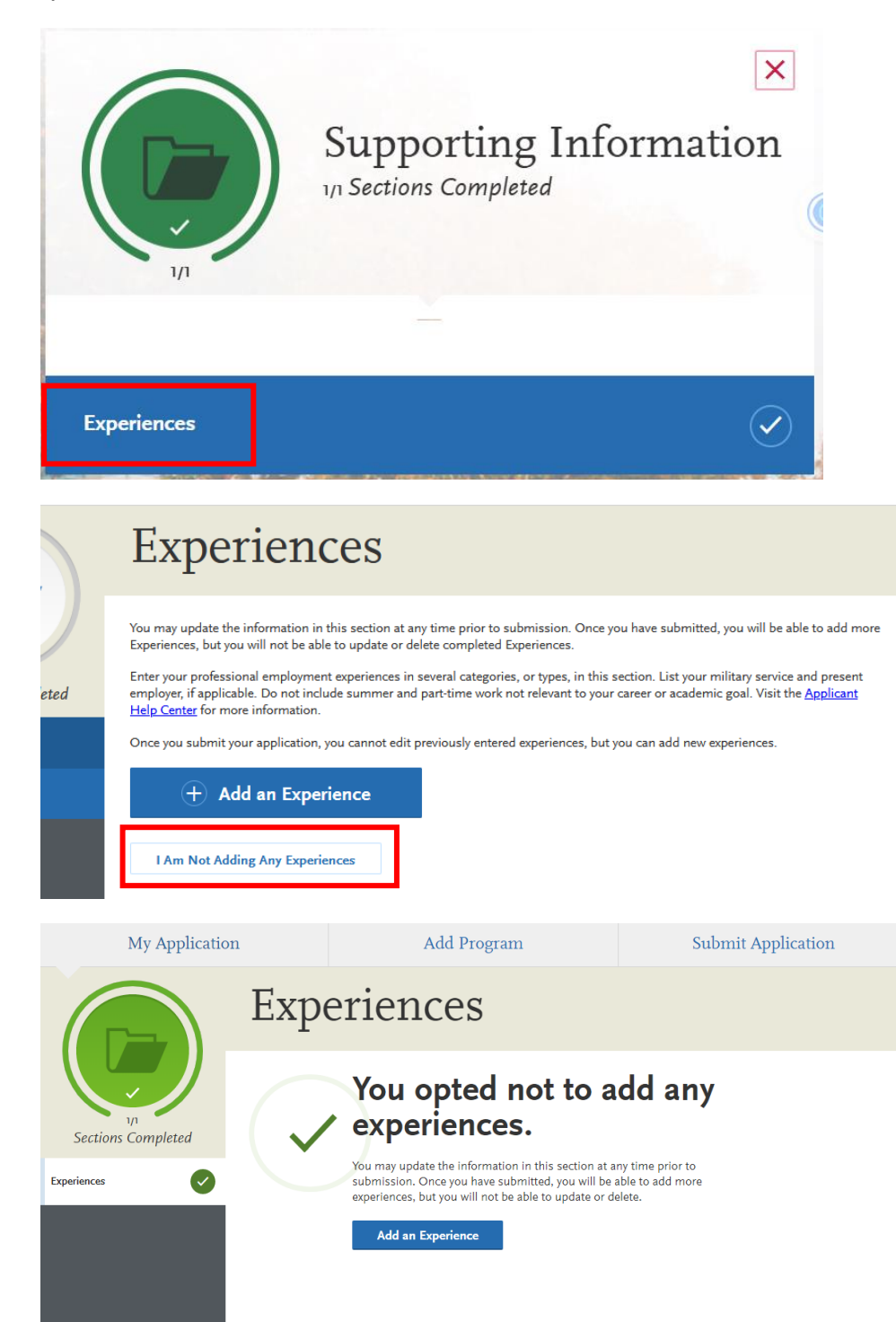

## **Program Materials**

Now it is time to add your supplemental documents into your application. Then click "Program Name – [Concentration you selected if any]."

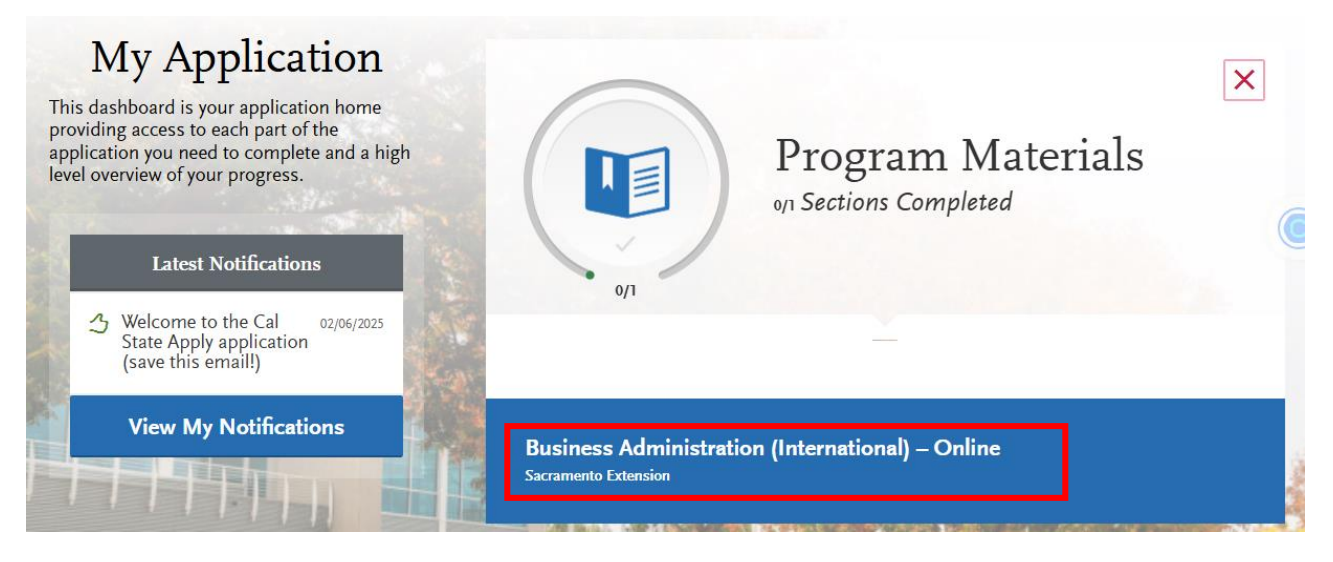

You will need to complete all materials in the top three tabs (Questions, Documents, and Recommendations). You will always default to "Home" when entering program materials. Here you will see your program overview, admission requirements, and more.

#### Documents

Here you will upload all required documents such as your resume, statement of purpose, and unofficial transcripts.

#### Let's Upload a Document

Scroll down to the Required Documents section and click "Add Document" under "CV/Resume" and upload your resume as a single PDF document using the "Choose File" button to find the document on your computer.

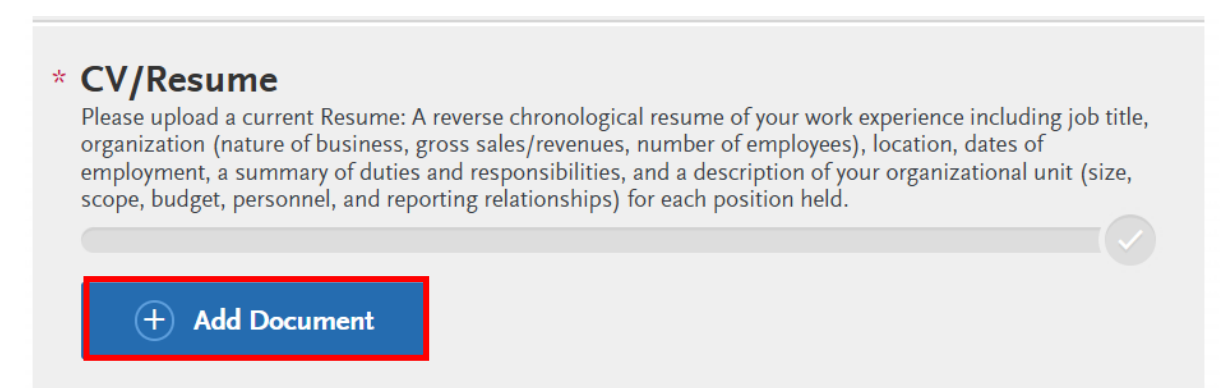

```
* Indicates required field
```

| * Select the file to upload |  |
|-----------------------------|--|
| + Choose file               |  |
| Upload This Document        |  |

Once complete you will see a green bar with a checkmark indication that section has been completed.

#### **Required Documents**

## 

Repeat this process for all required sections, which should also be uploaded as a single PDF.

#### Recommendations

Next comes the letters of recommendation (LOR). Click on the Recommendations tab.

Select the blue arrow and click on "Request New Recommendations"

| Home                                                                                                    | Questions                                                                                                    | Documents                                                                  | Recommendations                                                                                    |
|----------------------------------------------------------------------------------------------------|----------------------------------------------------------------------------------------------------|----------------------------------------------------------------------------|----------------------------------------------------------------------------------------------------|
| commen                                                                                                    | dations                                                                                                    |                                                                            |                                                                                                    |
| tters of recommendation                                                                                                    | are required.                                                                                                    |                                                                            |                                                                                                    |
|                                                                                                    |                                                                                                    |                                                                            |                                                                                                    |
| you have saved an electro<br>Ir behalf. Please advise yo<br>older, as emails do occasi                                          | onic recommendation, an en<br>our recommender to look for<br>onally get filtered out.                                       | nail request will automatica<br>r this email in their inbox, a             | lly be sent to the recommende<br>s vell as their spam or junk-                                     |
| you have saved an electro<br>Ir behalf. Please advise yo<br>older, as emails do occasi                                          | onic recommendation, an en<br>our recommender to look for<br>onally get filtered out.                                       | nail request will automatica<br>r this email in their inbox, a             | lly be sent to the recommende<br>s vell as their spam or junk-                                     |
| you have saved an electro<br>ir behalf. Please advise yo<br>older, as emails do occasi<br>aneral Program wi                     | onic recommendation, an en<br>our recommender to look for<br>onally get filtered out.<br>th Letter Upload                   | nail request will automatica<br>r this email in their inbox, a             | lly be sent to the recommende<br>s vell as their spam or junk-<br><b>2 required -</b> 2 total allo |
| you have saved an electro<br>ur behalf. Please advise yo<br>older, as emails do occasi<br>eneral Program wi<br>ecommendations 1 | onic recommendation, an en<br>our recommender to look for<br>onally get filtered out.<br>th Letter Upload<br>Select Recomme | nail request will automatica<br>r this email in their inbox, a<br>ndations | lly be sent to the recommende<br>s vell as their spam or junk-<br>2 required - 2 total allo        |

You will then input your recommender's personal information as well as a message to your recommender. Be sure to complete each field marked with a red asterisk (\*).

| Recommender's Inform                                                                                                    | ition                               |                             |  |  |
|----------------------------------------------------------------------------------------------------|-------------------------------------|-----------------------------|--|--|
| ★ First Name                                                                                                    | Test1                               |                             |  |  |
| ★ Last Name                                                                                                    | Test1                               |                             |  |  |
| ★ Email Address                                                                                                    | test1@gmail.com                     | I would recommend a minimum |  |  |
| ★ Due Date                                                                                                    | 03/26/2025 💼 MM/DD/YYYY             | two-week due date.          |  |  |
| <ul> <li>Personal Message/Notes</li> <li>Mr Smith,<br/>I am applying to the Sacramento MBA program for the Fall 2025 term. As<br/>we discussed previously, I would be honored if you would provide a letter of<br/>recommendation on my behalf. Please upload your letter using this portal<br/>and contact me with any questions.<br/>With sincere thanks,<br/>(Student Name)</li> </ul> |                                     |                             |  |  |
|                                                                                                    | Strongly recommend that you add a   |                             |  |  |
|                                                                                                    | personal note to your recommenders. | 18                          |  |  |

**Note**: You may choose to NOT waive your right to access your LOR. However, this is not recommended. If you wish to read your LOR, we suggest you waive your right to access within this application but then ask your recommender for a copy of the letter.

Make sure you click both boxes providing permission for Cal State Apply to contact your recommenders. If you do not, you will not be able to proceed.

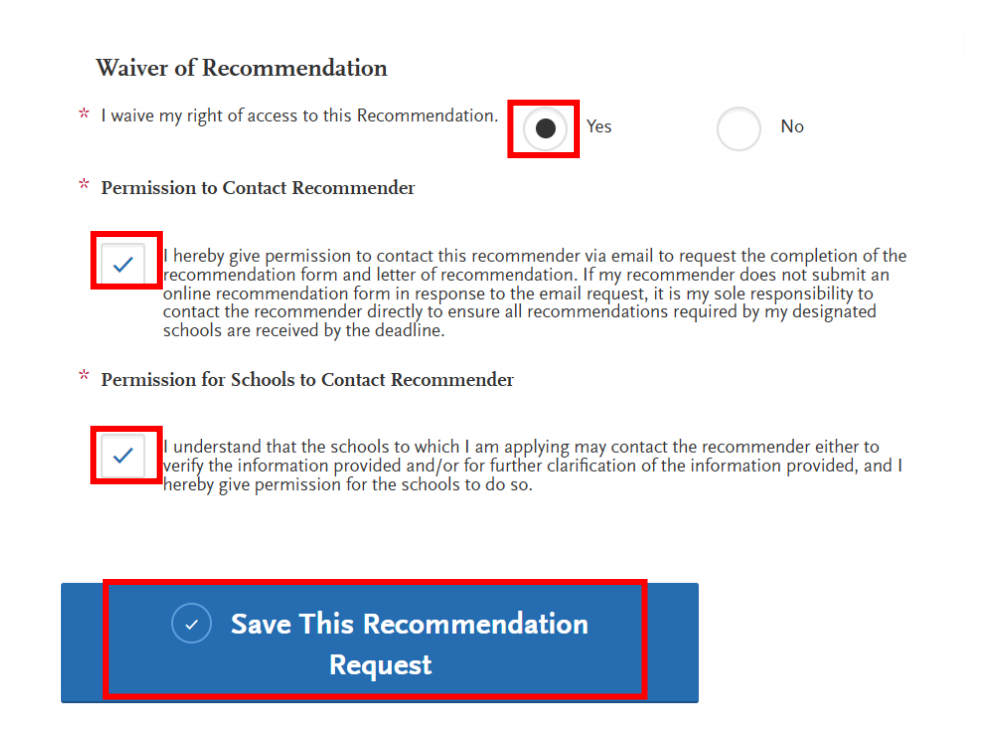

You will input contact information for two recommenders. Afterwards, be sure to click "Save This Recommendation Request."

| General Program with L | etter Upload            |                   | 2 required - 2 tota | l allowed       |
|------------------------|-------------------------|-------------------|---------------------|-----------------|
| Robert Smith           | Requested: Jul 26, 2021 | Status: Requested | 🖋 Edit              | 🗓 Delete        |
| Anne Shirley           | Requested: Jul 26, 2021 | Status: Requested | 🥓 Edit              | <u> D</u> elete |
| ,                      | • •                     |                   |                     |                 |

Your recommender will receive an email from Cal State Apply similar to the one below. They should create an account and follow the instructions to upload their letter.

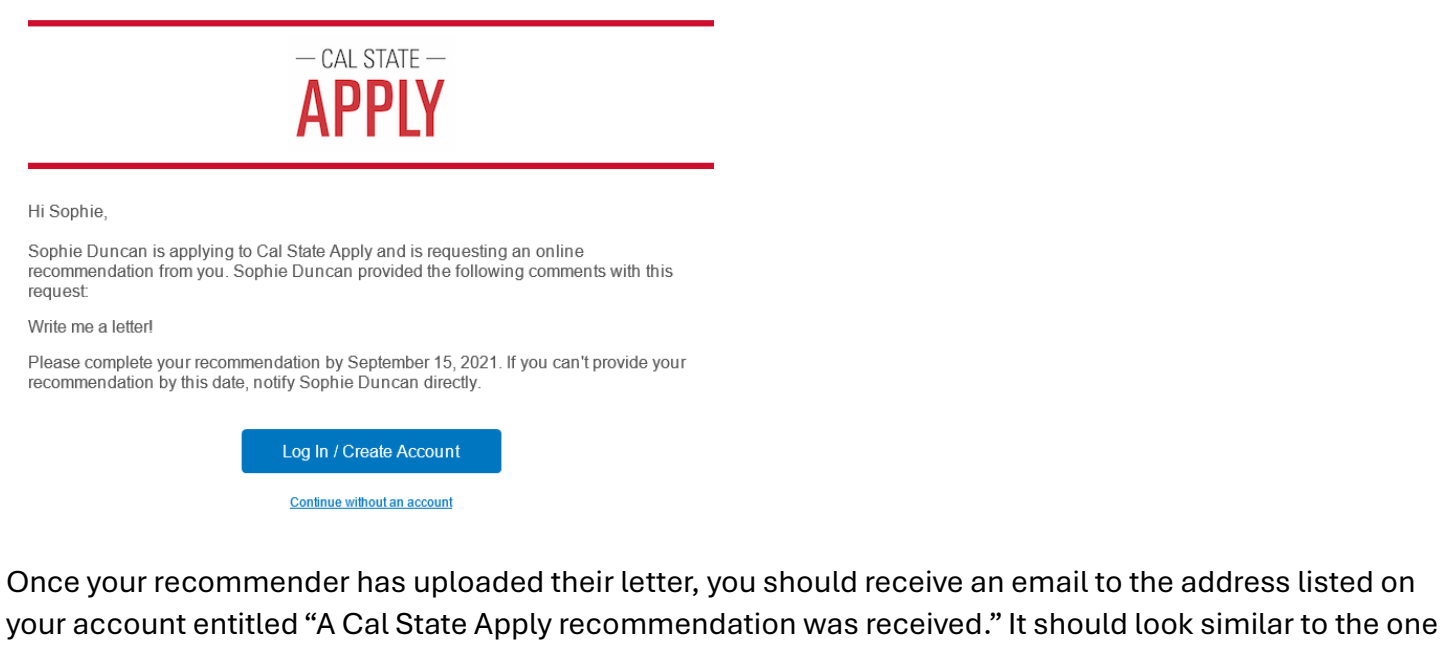

below:

- CAL STATE -

Hi Sophie Duncan,

We just wanted to let you know that Sophie Mills Duncan has completed your Cal State Apply recommendation.

To view the recommendation(s) we received, and to track the status of your application and materials, log in to your application and navigate to the **Check Status** tab at the top of the application.

Please refer to the Cal State Apply <u>Applicant Help Center</u> for more information or contact Customer Service.

Thanks,

Cal State Apply Customer Service <u>CalStateApply@liaisoncas.com</u>

Chat with Us

Once an LOR is received, the Status of that request should change to "Completed [Date], 2021." It will continue to say "Requested" if your LOR has not been received.

You can resent your request as a reminder by clicking the "Edit" button and scroll down to find the button to "Resend This Recommendation Request" to send your recommender another email reminder. Click the "Delete" button to delete that recommender and add a new person as your recommender.

# Recommendations

Two letters of recommendation are required

Once you have saved an electronic recommendation, an email request will automatically be sent to the recommender on your behalf. Please advise your recommender to look for this email in their inbox, as well as their spam or junk-mail folder, as emails do occasionally get filtered out.

| General Program with Le | tter Upload             | 2 req                          | uired - 2 total allowed |
|-------------------------|-------------------------|--------------------------------|-------------------------|
| Sophie Duncan           | Requested: Aug 23, 2021 | Status: Completed Aug 23, 2021 | <b>A</b>                |
| Anne Shirley            | Requested: Aug 23, 2021 | Status: Requested              | n Edit 💼 Delete         |
|                         |                         |                                |                         |

## Submitting the Cal State Apply Application

All your sections should now be complete and show as green circles. In the menu bar near the top of the page select "Submit Application" and click to to continue.

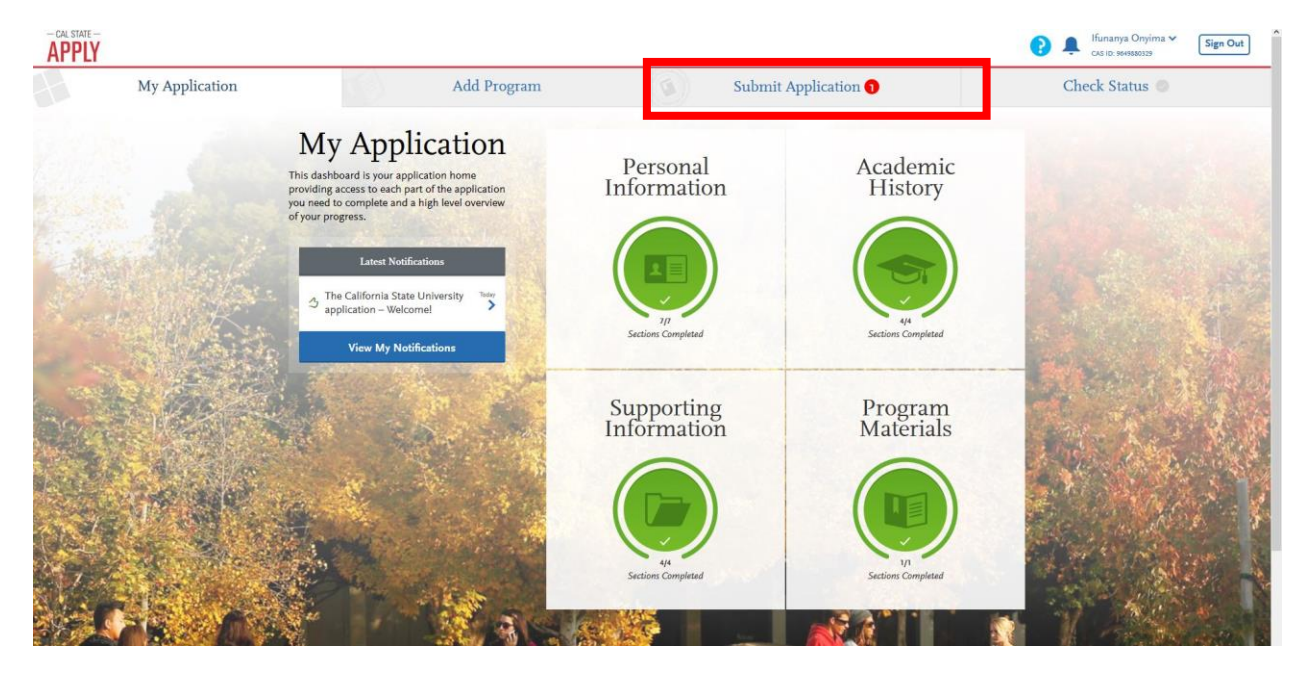

When you are ready to submit your application and pay the application fee, click "Submit" to continue to the payment portion of the application.

|                                                    |                                              | Sublint Application                               | CHECK Status        |
|----------------------------------------------------|----------------------------------------------|---------------------------------------------------|---------------------|
|                                                    | Submit A                                     | pplication                                        |                     |
| Review your program selec                          | tions here, check on status of individual pr | ogram tasks, and pay for your program selections. |                     |
| On                                                 | ce your application is submitted, no chang   | es or refunds can be made.                        |                     |
| APPLICATIONS READY FOR<br>SUBJICTIONS TOTAL FEE(5) |                                              |                                                   |                     |
| 1 \$70.00                                          |                                              |                                                   | Submit All          |
|                                                    |                                              |                                                   |                     |
| Sort By Deadline 🗸                                 |                                              |                                                   |                     |
| Sacramento Graduate                                | Term: Fall 👱                                 | Sacramento Graduate                               | Term: Spring 😃 🍵    |
| Counseling - Career 🕕                              | Deadline 12/18/2020                          | Business Administration 🕕                         | Deadline 09/15/2021 |
|                                                    | Q                                            |                                                   | Q                   |
| This program was paid for on Wednesday, 16 Decemb  | er 2020 7:54 PM                              | Su                                                | hmit                |
| View Payment History                               |                                              | 54                                                |                     |
|                                                    |                                              |                                                   |                     |
|                                                    |                                              |                                                   |                     |

Enter your payment information on this page (valid credit or debit card only). When finished, click "Continue."

|                                                                  |                                | -        |         |
|------------------------------------------------------------------|--------------------------------|----------|---------|
| Му Арр                                                           | Add                            | Submit 1 | Status  |
| Enter Your Payme                                                 | ent Details                    |          |         |
| nce your application is submitte                                 | d, no changes or refunds can l | be made. |         |
| dicates required field                                           |                                |          |         |
|                                                                  |                                |          |         |
| Payment Method                                                   |                                |          |         |
|                                                                  |                                |          |         |
| Credit Card                                                      | PayPal                         |          |         |
| Name as it appears on card                                       | i ruyrur                       |          |         |
|                                                                  |                                |          |         |
| ard Type                                                         |                                |          |         |
| Select Card Type                                                 | ~                              |          |         |
| redit Card Number                                                | •                              |          |         |
| redit Card Number                                                |                                |          |         |
|                                                                  |                                |          |         |
| xpiration                                                        |                                |          |         |
| Month V Yes                                                      | ur 🗸                           |          |         |
| .vv Code                                                         |                                |          |         |
|                                                                  |                                |          |         |
|                                                                  |                                |          |         |
| Billing Address                                                  |                                |          |         |
|                                                                  |                                |          |         |
| Please select a billing address of                               | or enter a new one.            |          |         |
| Colona and                                                       |                                |          |         |
|                                                                  | 5                              |          |         |
|                                                                  | Use a different ad             | dress    |         |
|                                                                  |                                |          |         |
| Selected Programs (1)                                            |                                |          |         |
| Sciected Hoghans (i)                                             |                                |          |         |
| Fee Total                                                        |                                |          | \$70.00 |
|                                                                  |                                |          |         |
|                                                                  |                                |          |         |
|                                                                  |                                |          |         |
|                                                                  |                                |          |         |
| CSU Admissions Help Center Con                                   | tact Us 857-304-2087           |          | f 🕑 🖸   |
| The California State University Priva<br>Accessibility Statement | cy Policy Refund Policy        |          |         |

Review your order and payment method. If you are satisfied and ready to submit your application, click "Submit."

#### **Congratulations!**

#### You have finished the Cal State Apply application!

## **Things to Remember After You Applied**

- If you have questions regarding your application or the decision timeline, please first refer to our website and the "How to Apply" section. We will also email you with further instructions once your application is under review.
- We will not review your application until BOTH letters of recommendation are received. So even though you've clicked submit and paid your application fee on your Cal State Apply application, it does NOT mean you have submitted a complete application to the program. That will only happen once both LORs show as "Completed [Date]," under the Recommendations tab in the Program Materials section.
- Continue to check your application until both LORs are received and contact your recommenders and/or edit your request if you need to add a new recommender before the deadline. We will not check the status of your LORs for you!
- If admitted be sure to submit your official transcripts or degree evaluation to the Office of Graduate Studies (OGS) (gradtranscripts@csus.edu) or International Admissions (intlinfo@csus.edu). Include your full name, program name, and 9-digit Student ID number on all correspondence (e.g. Anne Shirley, MBA Program, Spring 2022, 246123890).
- Please reframe from email the Admissions Team requesting an update on your application. We will notify you as soon as you have been selected and/or a decision has been made. We process a high level of application, and it can take time for us to respond.

#### Please save the admissions contact information below for each program:

- MBA & Online iMBA
  - o <u>mba@csus.edu</u>
  - o **916-278-4501**
- MSBA, MSF, and MSA
  - o <u>cobgraduateadmissions@csus.edu</u>
  - o **916-278-5767**

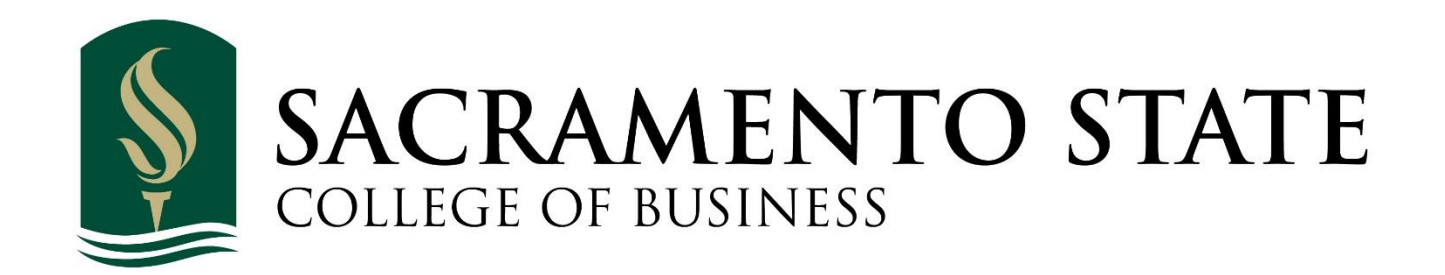

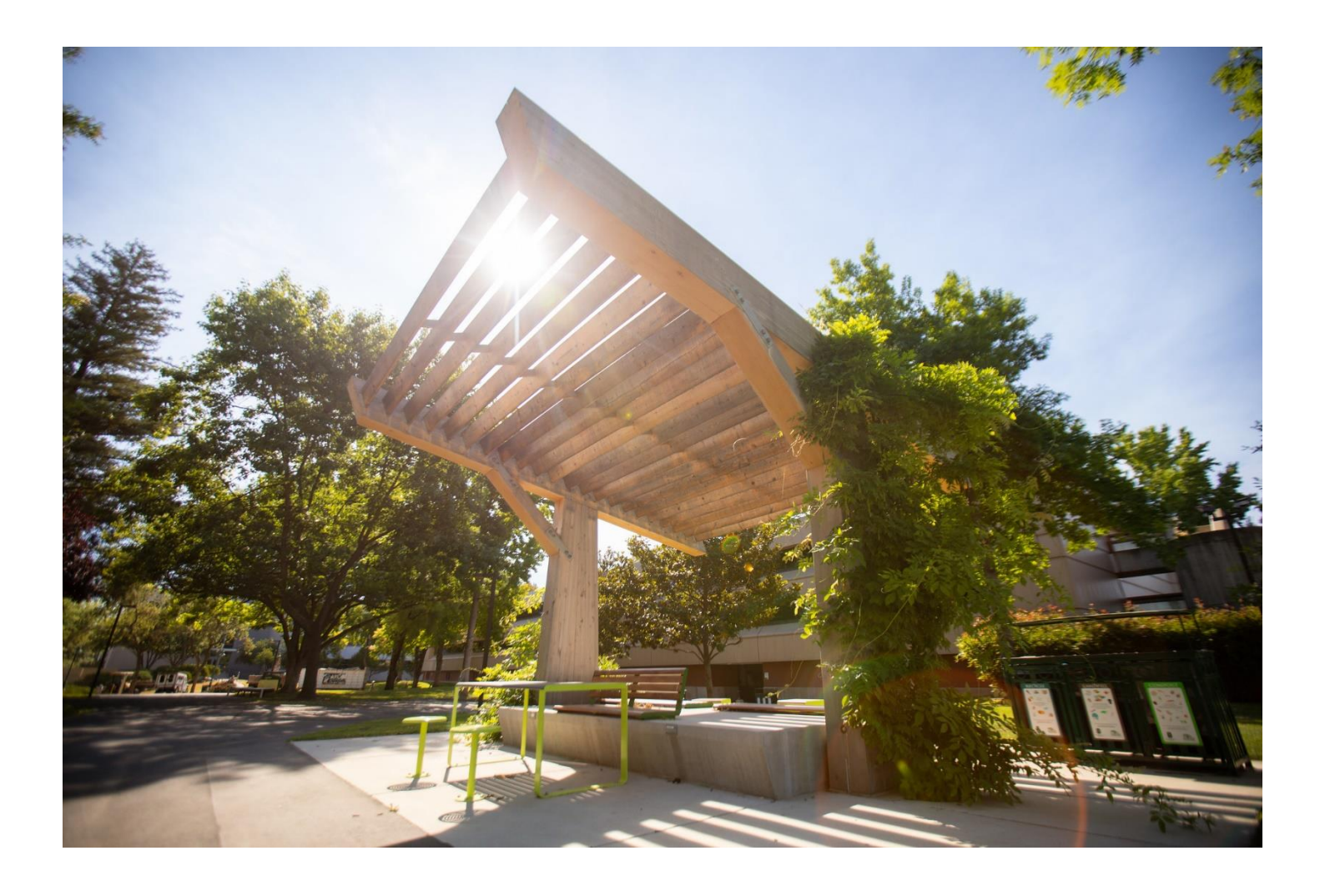